【質問2】エクセルから名簿にデータを貼り付けるには?

【回答 2】

下図のようなエクセル表があったとします。

|    | A         | В   |  |
|----|-----------|-----|--|
| 1  |           |     |  |
| 2  | 氏名        |     |  |
| 3  | 田中        | 中島  |  |
| 4  | 加藤        | 原田  |  |
| 5  | 鈴木        | 片岡  |  |
| 6  | 山下        | 松本  |  |
| 7  | 仲村        | 小原  |  |
| 8  | 大田        | 桑原  |  |
| 9  | 松山        | 吉田  |  |
| 10 | 小山        | 佐々木 |  |
| 11 | 橋本        | 大松  |  |
| 12 | 松形        | 河村  |  |
| 13 | 山口        | 中   |  |
| 14 | 鈴木        |     |  |
| 15 | 髙橋        |     |  |
| 16 | 飯島        |     |  |
| 17 | 長崎        |     |  |
| 18 | 松尾        |     |  |
| 19 | 木村        |     |  |
| 20 | 長谷部       |     |  |
| 21 | 木股        |     |  |
| 22 | 廣田        |     |  |
| 23 | <u>金子</u> |     |  |
| 24 | 森田        |     |  |
| 25 | 山本        |     |  |
| 08 |           |     |  |

幾つか方法がございます。

まずは表自体を 22 行に直してコピーをする。または次の図のように 22 行のみ選択して右 クリックのあとコピーを選びます。

| 2  |           | 氏    | 名                      |  |  |
|----|-----------|------|------------------------|--|--|
| 3  | 田中        |      | 中島                     |  |  |
| 4  | 加藤        |      | 原田                     |  |  |
| 5  | 鈴木        |      | 片岡                     |  |  |
| 6  | 山下        |      | 松本                     |  |  |
| 7  | 仲村        |      | 小原                     |  |  |
| 8  | 大田        |      | 桑原                     |  |  |
| 9  | 松山        |      | 吉田                     |  |  |
| 10 | 小山        |      | 佐々木                    |  |  |
| 11 | 橋本        |      | 大松                     |  |  |
| 12 | 松形        |      | 河村                     |  |  |
| 13 | 山口        | MS   |                        |  |  |
| 14 | <u>鈴木</u> | INIC | A A 😏 70 , 🗸           |  |  |
| 15 | 髙橋        | B    | I≣ 🛛 • 🌺 • 🗛 • 號 🐝 🔤 📃 |  |  |
| 16 | 飯島        |      |                        |  |  |
| 17 | 長崎        | ¥    | 切り取り(丁)                |  |  |
| 18 | 松尾        | Ba   | ¬⊬–(c)                 |  |  |
| 19 | 木村        |      |                        |  |  |
| 20 | 長谷部       |      |                        |  |  |
| 21 | <u>木股</u> |      | 形式を選択して貼り付け(S)         |  |  |
| 22 |           |      | 挿入()                   |  |  |
| 23 | <u>金子</u> |      | 削修(D)                  |  |  |
| 24 | <u> </u>  |      |                        |  |  |
| 25 | 山本        |      |                        |  |  |
| 26 |           |      | フィルタ(E) ▶              |  |  |
| 27 |           |      | 並べ替え(0) ト              |  |  |
| 28 |           |      |                        |  |  |
| 29 |           |      |                        |  |  |
| 30 |           |      | セルの書式設定(E)             |  |  |

その後、一度メモ帳(テキストエディタ等)にて貼り付けを行います。その後システム上 で氏名1をクリックして貼りつけを行います。

| () 無題 - メモ | 帳     | 8. S. |       |        |  |
|------------|-------|-------|-------|--------|--|
| ファイル(F)    | 編集(E) | 書式(0) | 表示(V) | ヘルプ(H) |  |
| 田中         |       |       |       |        |  |
| 加藤         |       |       |       |        |  |
| 鈴木         |       |       |       |        |  |
| 山下         |       |       |       |        |  |
| 仲村         |       |       |       |        |  |
| 大田         |       |       |       |        |  |
| 松山         |       |       |       |        |  |
| 小山         |       |       |       |        |  |
| 橋本         |       |       |       |        |  |
| 松形         |       |       |       |        |  |
| 山口         |       |       |       |        |  |
| 鈴木         |       |       |       |        |  |
| 髙橋         |       |       |       |        |  |
| 飯島         |       |       |       |        |  |
| 長崎         |       |       |       |        |  |
| 松尾         |       |       |       |        |  |
| 木村         |       |       |       |        |  |
| 長谷音        | ß     |       |       |        |  |
| 木股         |       |       |       |        |  |
| 廣田         |       |       |       |        |  |
| 金子         |       |       |       |        |  |
| 森田         |       |       |       |        |  |
|            |       |       |       |        |  |

| 児童生徒名簿入力             |                                |
|----------------------|--------------------------------|
| 学年 <u>▼</u><br>学級名 ▼ |                                |
|                      | 登録:該当の「字年」「字級名」について、画面上のテータにて登 |
|                      | 削除                             |
|                      | 削除:該当の「学年」「学級名」について、登録済みデータを削除 |
| 児童生徒氏名               | 「学年」のみ表示は学年ごと、「学年」「学級名」表示なしは年度 |
|                      | Г. <i>4</i> .00                |
|                      | 氏石23                           |
| 氏石2                  | 氏石24                           |
| 氏石3                  | 氏石25                           |
|                      | 氏石20<br>氏夕az                   |
| 氏石3                  | 氏石27                           |
| 氏石0                  | 氏石20                           |
|                      | 氏石23                           |
| 氏石0                  | 氏名30                           |
| 氏名()                 | 氏名31                           |
| 氏名10                 | 氏名22                           |
| 氏(1)                 | 氏名30                           |
| 氏名12                 | 氏名35                           |
| 氏名13                 | 氏名30                           |
| 氏名15                 | 氏名37                           |
| 氏名16                 | 氏名38                           |
| 氏名17                 | 氏名39                           |
| 氏名18                 | 氏名40                           |
| 氏名19                 | 氏名41                           |
| 氏名20                 | 氏名42                           |
| 氏名21                 | 氏名43                           |
| 氏名22                 | 氏名44                           |

貼り付けが出来ます。ただご使用の PC の環境によっては出来ないケースがございます。

|               |                    | 呼出                  |                        |
|---------------|--------------------|---------------------|------------------------|
| 学年            | -                  | 呼出し:該               | <br>送当の「学年」「学級名」」      |
| 学級名           | -                  | <b>谷</b> 翁          | E                      |
|               |                    | 프로 바이<br>프라오큐 • 클럽니 | <u>。</u><br>四日学生日学级タリー |
|               |                    | 東部ド・高次日             |                        |
|               |                    |                     | £                      |
|               |                    | 削除:該当               | 皆の「学年」「学級名」に           |
| 児童生征          | 走氏名                | 「学年」の               | )み表示は学年ごと、「『           |
| П. 47.4       |                    | T A a a l           |                        |
| 氏石1<br>氏々の    |                    | 氏名23                |                        |
| 氏石2<br>丘々っ    | /川膝                | 氏石24                |                        |
| 氏石3<br>氏夕4    | 山下<br>下            | 1月120<br>1月206      |                        |
| 以-134<br>氏-25 |                    | 氏石20                |                        |
| 氏石5<br>氏名6    |                    | 11日27<br>1月270      |                        |
| 氏石0           | 林山                 | 氏石20                |                        |
| 八七/<br>氏之g    |                    | 氏石20                |                        |
| 氏石O<br>氏名Q    |                    | 氏石30                |                        |
| 氏石∂<br>氏名1∩   | <u>1個</u> 本<br>枞形  | 氏石31                |                        |
| 氏名10          |                    | 氏石02<br>氏名33        |                        |
| 氏空10          |                    | 氏-000               |                        |
| 氏名12          | 直括                 | 氏-110-7             |                        |
| 氏名14          | [1]]<br>「「」」<br>「」 | 氏名00                |                        |
| 氏名15          | 長崎                 | 氏名37                |                        |
| 氏名16          | <u>入</u><br>       | 氏名38                |                        |
| 氏名17          |                    | 氏名39                |                        |
| 氏名18          | 長谷部                | 氏名40                |                        |
| 氏名19          | 木股                 | 氏名41                |                        |
| 氏名20          | 唐田                 | 氏名42                |                        |
| 氏名21          | 金子                 | 氏名43                |                        |
| 氏名22          | 森田                 | 氏名44                |                        |

<mark>半成26</mark>

もし範囲選択を間違えて、23 行分をコピーして貼り付けを行うと以下のエラー画面となります。

| J J                                                     | <b>电</b> 童生徒名簿入力                                                                                                    |                                     |                                                     | ┼ 咫∠0 ╄ 反区用                         |   |  |
|---------------------------------------------------------|----------------------------------------------------------------------------------------------------|-------------------------------------|-----------------------------------------------------|-------------------------------------|---|--|
| 学年<br>学級名                                               |                                                                                                    | 呼出し:該<br>呼出し:該<br>登録<br>登録:該当<br>削除 | ▶ 」<br>当の「学年」「学級名」について、登<br>」<br>」の「学年」「学級名」について、画面 | 2録済みのデータを呼び出します。<br>面上のデータにて登録します。  |   |  |
| 児童生徒氏名                                                  |                                                                                                    | 削除:該当<br>「学年」の                      | の「学年」「学級名」について、登録<br>み表示は学年ごと、「学年」「学級               | 剥済みデータを削除します。<br>名」表示なしは年度内全て削除します。 |   |  |
| 氏名1 <u>田中</u><br>氏名2 <u>加藤</u><br>氏名3 <u>鈴木</u>         |                                                                                                    | 氏名23<br>氏名24<br>氏名25                |                                                     |                                     |   |  |
| 氏名5 仲林                                                  | licrosoft Office Excel                                                                                                    | the second                          |                                                     |                                     | x |  |
| 氏名6 大E<br>氏名7 松L<br>氏名8 小I<br>氏名9 橋2<br>氏名10 松 <u>7</u> | <ul> <li>86 大日</li> <li>87 松山</li> <li>80 小山</li> <li>88 小山</li> <li>89 括2</li> <li>99 括2</li> <li>810 松山</li> <li>810 松山</li> </ul> |                                     |                                                     |                                     |   |  |
| 氏名11 山口<br>氏名12 鈴木<br>氏名13 高橋                           |                                                                                                    | 氏名33<br>氏名34<br>氏名35                |                                                     |                                     |   |  |